## 1. アクセス・検索

<u>https://ebookcentral.proquest.com/lib/fukui-ut</u>(トップページ)にアクセスします。 トップページの検索ウィンドウに、英語でキーワードを入力して検索してください。

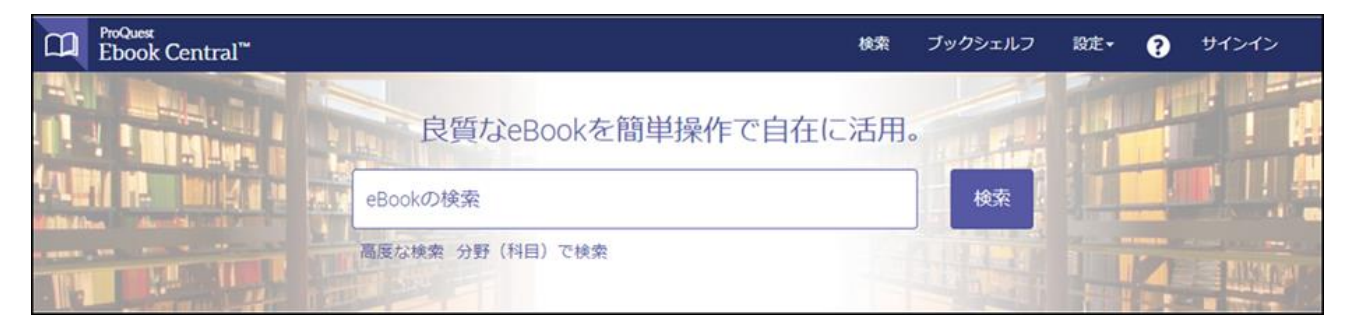

## 2. 検索結果

試し読み・リクエストのできる本は、検索結果画面に「試し読み/リクエスト」と表示されます。

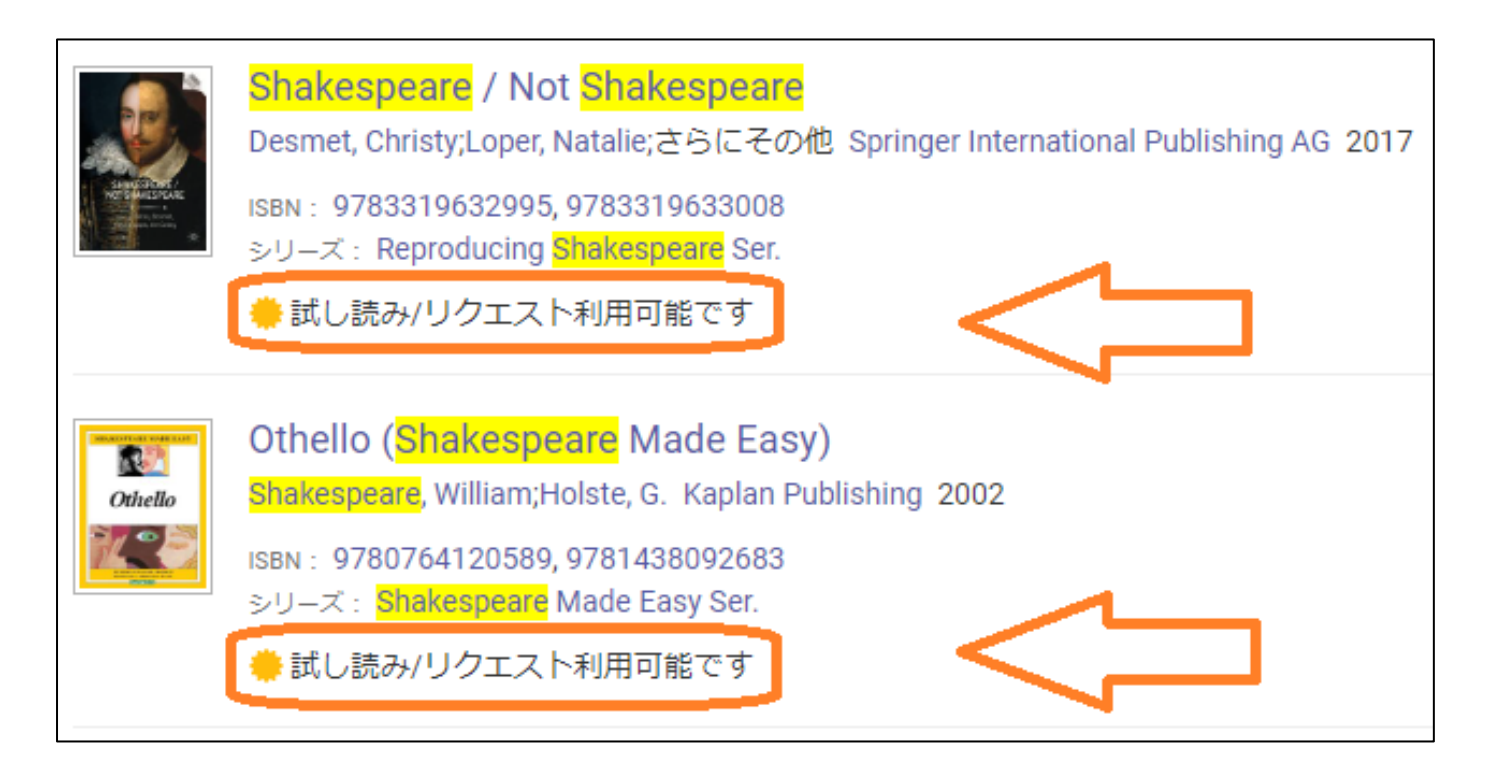

## 3. 試し読み

タイトルをクリックすると、詳細画面が表示され、「オンラインで読む」のボタンから、5分間の試し読みができます。 \*印刷・ダウンロードは出来ません。

\*出版社の都合により、試し読みできないタイトルが有ります。

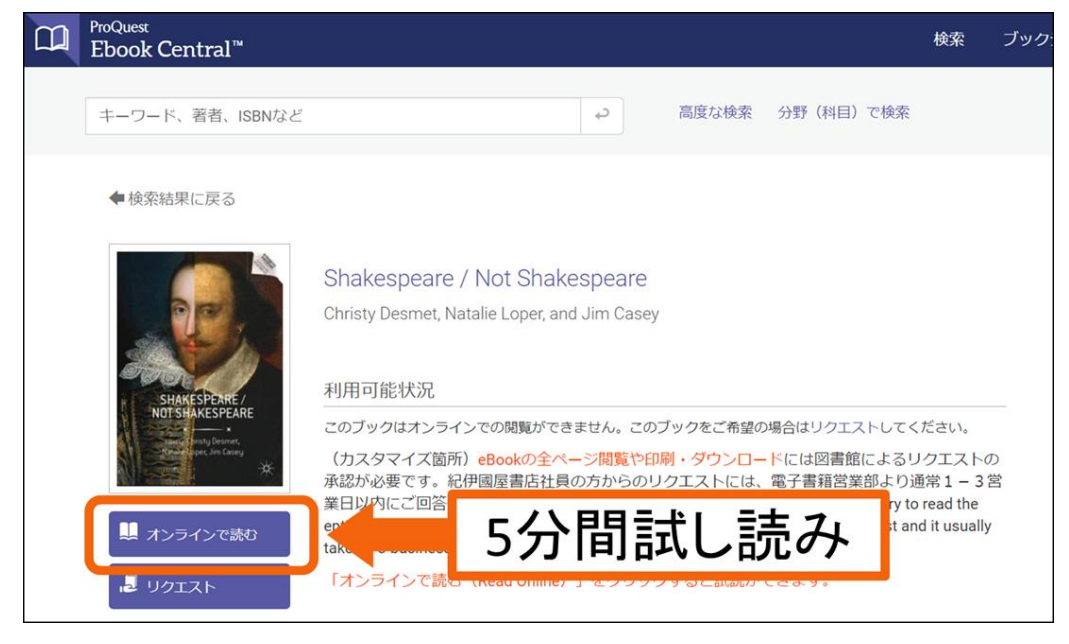

## リクエスト

5 分経つと、リクエストフォームが表示されます。必要事項を記入して送信してください。 (本のトップページの「リクエスト」ボタンからもリクエストができます)

\*リクエストした全ての電子ブックを購入できるとは限りません。

|                                                                                            |                                       | ×                   |
|--------------------------------------------------------------------------------------------|---------------------------------------|---------------------|
|                                                                                            | -                                     | このブックをリクエスト         |
|                                                                                            |                                       |                     |
| Giza Occasional Papers 5                                                                   | お客様のリクエストは承認のため図書館員に送られます。メールアドレスは大学か |                     |
|                                                                                            | ら発行されたアドレスを入力してください。図書館選書の参考のため、リクエスト |                     |
|                                                                                            | の理由をぜひお書きください。                        |                     |
| Giza Planeau Mapping Project<br>Session 2009<br>Proliminary Report<br>seterity Work Source | 名前                                    |                     |
|                                                                                            | 返信用電子メールア                             |                     |
|                                                                                            |                                       |                     |
| Giza Plateau Mapping Project :                                                             | 確認用電子メールア<br>ドレス                      |                     |
| Season 2009 Field milling Report                                                           | 114 mm                                |                     |
|                                                                                            | 子耤畨号                                  |                     |
|                                                                                            | 所属                                    | Select One          |
|                                                                                            |                                       | Select One          |
|                                                                                            | リクエストされたア                             | 電気電子工学科             |
|                                                                                            | クセス権                                  | 機械上子科<br>建築土木工学科    |
|                                                                                            | メッセージ                                 | 原子力技術応用工学科          |
|                                                                                            | (オプション)                               | 環境食品応用化学科<br>経営情報学科 |
|                                                                                            |                                       | デザイン学科              |
|                                                                                            | The information provided              | スポーツ健康科学科           |
|                                                                                            |                                       | 基盤教育機構<br>応用理丁学専攻   |
|                                                                                            |                                       | 社会システム学専攻           |
|                                                                                            |                                       | ブックをリクエスト           |
|                                                                                            |                                       |                     |

※試し読み中に本文ダウンロードや印刷をしようとした場合にも、リクエストフォームが表示されます。